### Kom i gang med

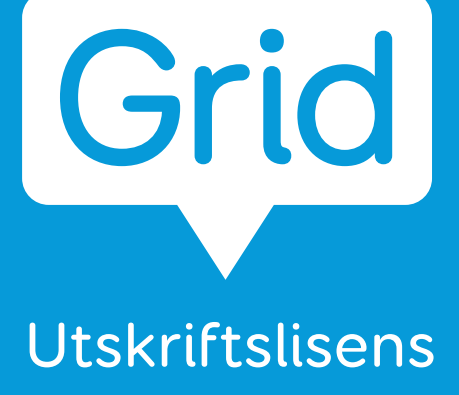

ASK -programvare for å skape kommunikasjonsressurser i **symboler** og **tekst** 

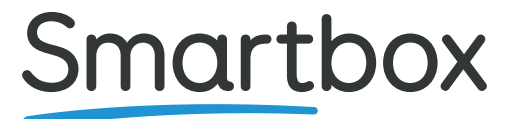

Communication is life

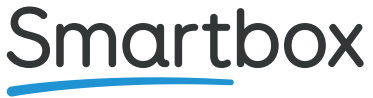

Communication is life

Denne programvaren er utviklet av Smartbox Assistive Technology Ltd.

#### Storbritannia

Smartbox Assistive Technology Ltd Ysobel House, Enigma Commercial Centre Sandys Road Malvern WR14 1JJ

#### USA

167 Hillcrest Shopping Center Lower Burrell PA, 15068

#### Europa

REHAVISTA GmbH Konsul-Smidt-Str. 8c 28217 Bremen Tyskland

Document: Software: Language: Date of issue: Grid 3 Print licence - NO - A Grid 3 Norwegian September 2024

Copyright © 2024 Smartbox Assistive Technology

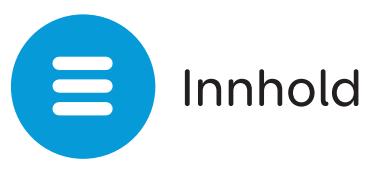

|     |                                  | Side |
|-----|----------------------------------|------|
| 1.  | Hva er ASK?                      | 7    |
| 2.  | Bli kjent med Grid               | 8    |
| 3.  | Velkommen til Grid Utforsker     | 9    |
| 4.  | Grid Utforsker-meny              | 11   |
| 5.  | Oppsett                          | 12   |
| 6.  | Legge til flere oppsett          | 14   |
| 7.  | Alternative versjoner av oppsett | 15   |
| 8.  | Online Grid pakker               | 16   |
| 9.  | Oppsett-meny                     | 17   |
| 10. | Dele oppsett                     | 19   |
| 11. | Redigeringsmodus                 | 21   |
| 12. | Oppdatering av utskriftslisensen | 22   |
| 13. | Sikkerhetsvarsler                | 24   |
| 14. | Systemkrav                       | 24   |

## Komme i gang første gang

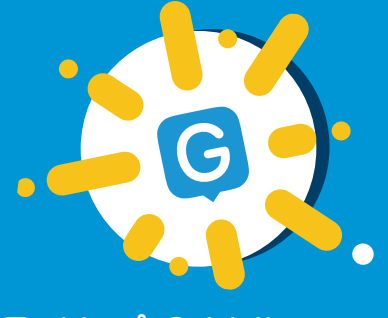

Trykk på Grid-ikonet på skrivebordet ditt for å starte programmet

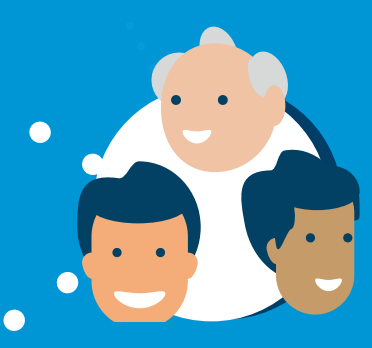

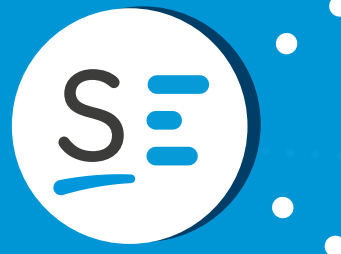

Opprett en Smartboxkonto for å bruke fjernredigering og andre nettbaserte tjenester.

#### Opprett en brukerprofil

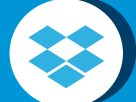

Koble til Dropbox for sikkerhetskopieringer

 $\bigcirc$ 

Velg oppsett

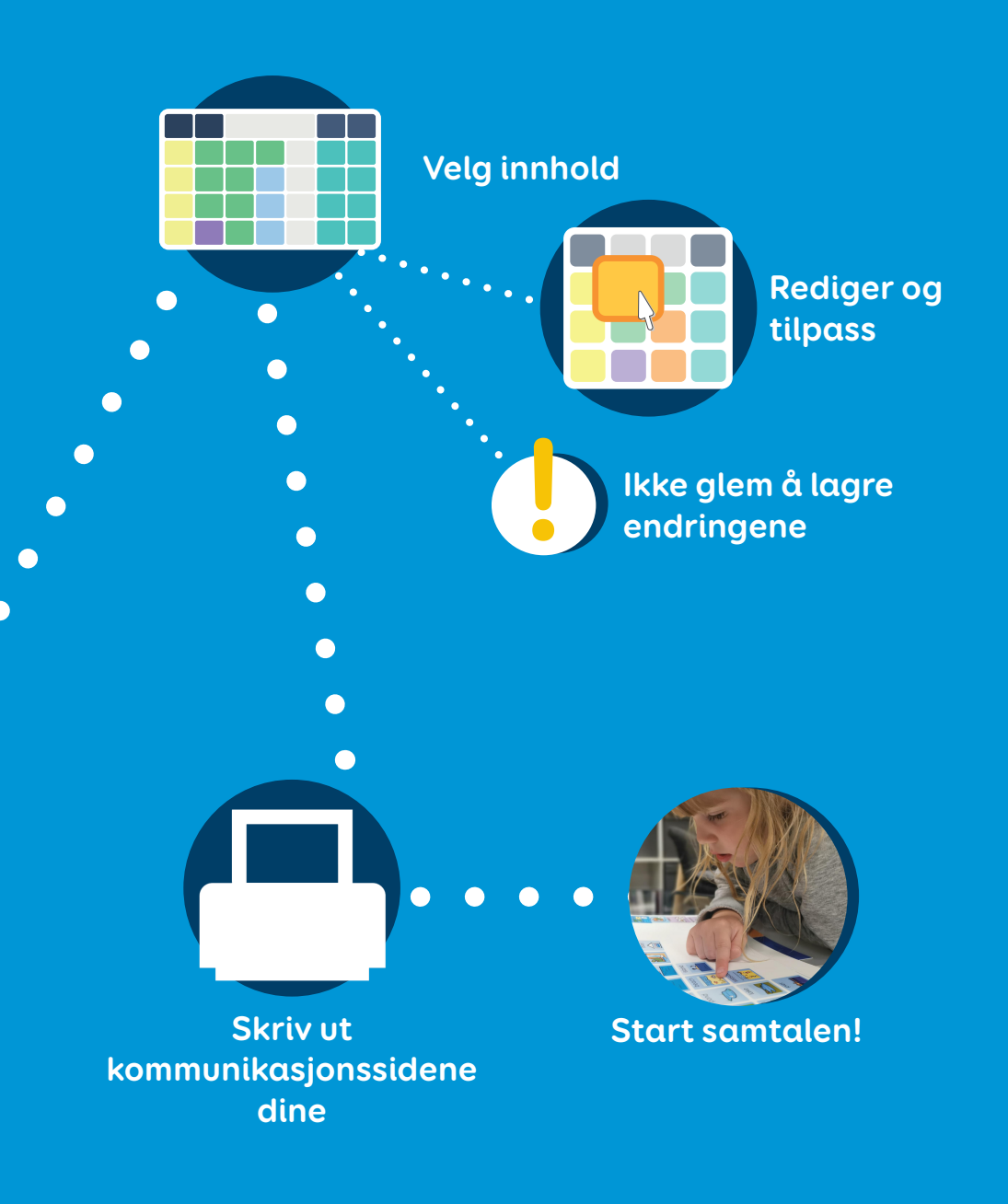

# Lære mer

Denne veiledningen gir deg grunnleggende informasjon om hvordan du kommer i gang med å skrive ut ressurser fra Grid.

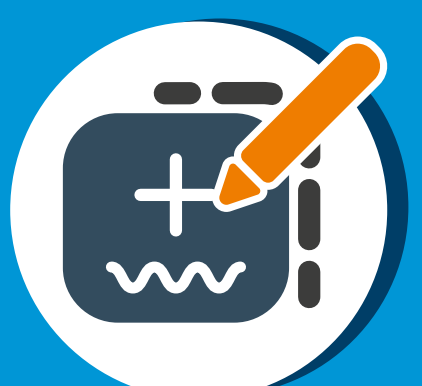

Lær hvordan du redigerer og tilpasser innholdet ditt

Opprett og skriv ut papirbaserte kommunikasjonstavler og -bøker

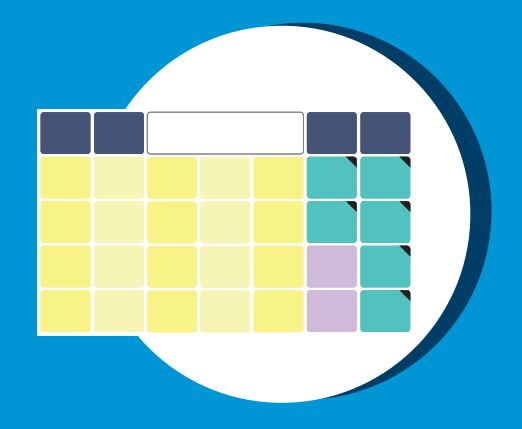

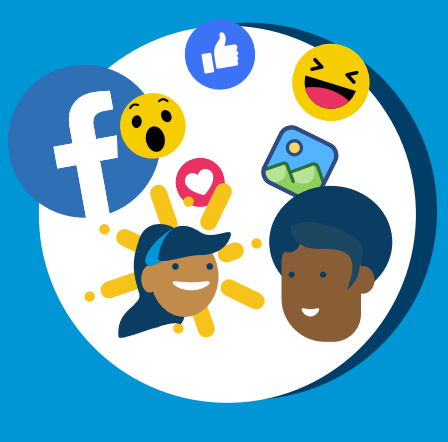

#### Bli med i fellesskapet

Vi har en egen side for Gridbrukere på Facebook der fagfolk, familier og andre kan dele informasjon, stille spørsmål og støtte hverandre.

thinksmartbox.com/facebook

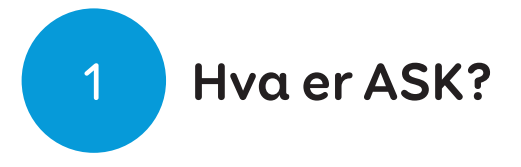

ASK står for alternativ supplerende kommunikasjon. Folk bruker ASK som hjelp til å kommunisere når de har liten eller ingen taleevne.

ASK kommer i mange ulike former der du kan bruke symboler eller tekst for å velge hva du vil si. ASK-løsninger spenner fra det lavteknologiske som bruk av tavler og bøker, til høyteknologiske kommunikasjonshjelpemidler slik som Grid Pad.

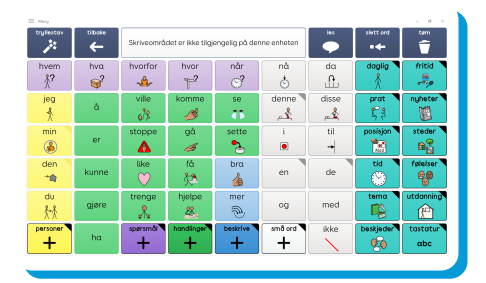

#### **Super Core**

Kjernevokabularer som er enkle å bruke og utformet for å hjelpe nye brukere av ASK til å lykkes med symbolkommunikasjon. Super Core understøtter læring og utvikling av lese- og skriveferdigheter, fra enkeltord til kompleks grammatikk.

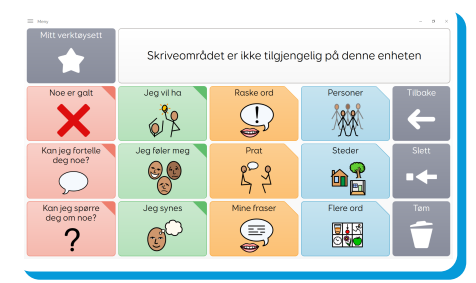

#### Voco Chat

Et symbolvokabular med lavt antall felter, slik at brukerne kan kommunisere i mange forskjellige sammenhenger. Ved hjelp av en pragmatisk tilnærming gir meldingsveiene en støttet språkmodell med sider som fremmer kommunikasjon, samhandling og trivsel.

# 2 Bli kjent med Grid

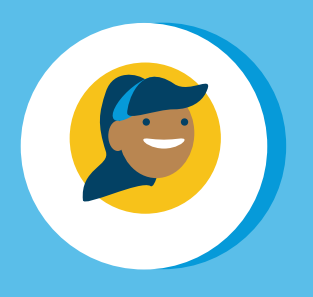

### Brukerprofiler

Brukerprofilen din lagrer alle oppsettene dine.

#### **Grid Utforsker**

Grid Utforsker er hjem-skjermen, og her finner du alle oppsettene dine.

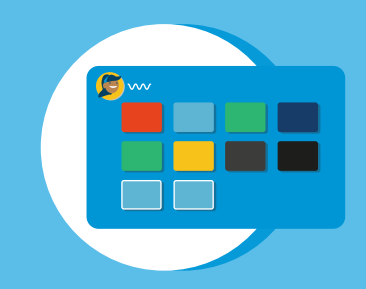

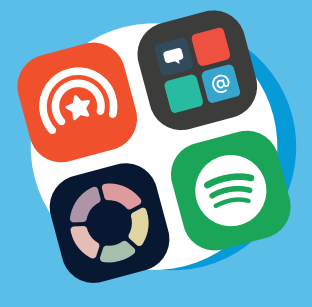

### Oppsett

Et oppsett er som en app i Grid. Disse brukes til å lage kommunikasjonsressurser.

### Redigeringsmodus

Alle oppsett kan tilpasses og redigeres, eller du kan lage et oppsett fra bunnen av.

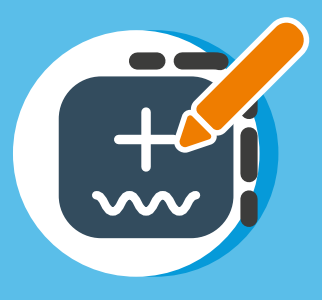

### Velkommen til Grid Utforsker

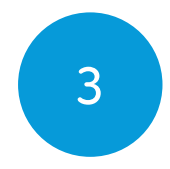

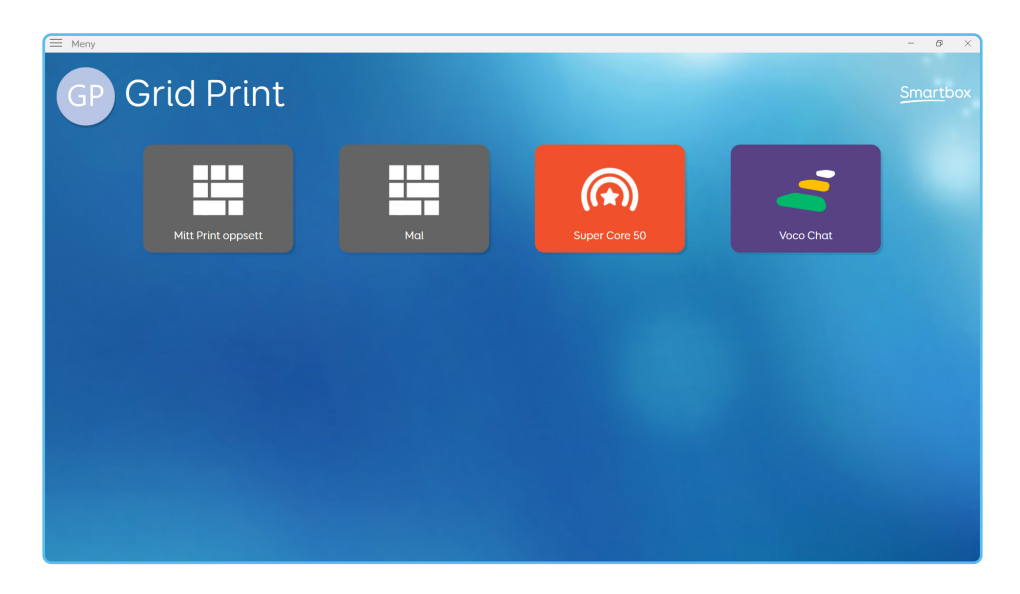

Grid Utforsker viser alle oppsettene dine. Velg et oppsett for å åpne det.

Menyen kan åpnes for flere alternativer.

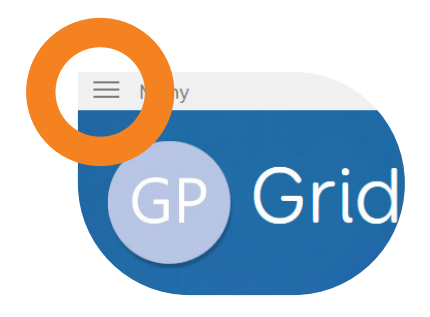

Grid Utforsker viser alle oppsettene dine. Velg et oppsett for å åpne det.

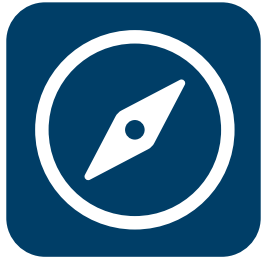

Menyen kan åpnes for flere alternativer.

For å komme tilbake til Grid Utforsker fra et oppsett velger du **Meny - Grid Utforsker**.

Hvis du vil gå tilbake til Grid Utforsker, ser du etter Grid Utforsker-ikonet. Du finner det i mange oppsett.

## Grid Utforsker-menyen

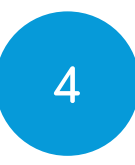

 $\left( + \right)$ 

#### **Legg til oppsett** Åpne Legg til oppsett-vinduet

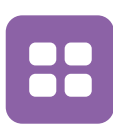

#### **Sortere oppsett** Sorter, lag mapper og fjern oppsett fra Grid Utforsker

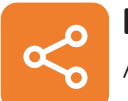

**Del oppsett** Åpne vinduet for deling av oppsett

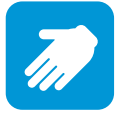

#### **Fjernredigering** Logg inn på Smartbox-kontoen din og få tilgang til oppsett for godkjente brukere

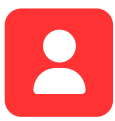

#### Brukere

Åpne opp skjermbildet til Grid-brukeren

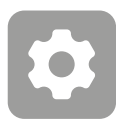

#### Innstillinger

Få tilgang til Grid-innstillingene dine

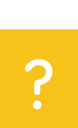

#### Hjelp

Åpne Grid Hjelp-vinduet, der du finner informasjon om hvordan du får tilgang til ytterligere støtte for Grid og Smartbox

# Oppsett

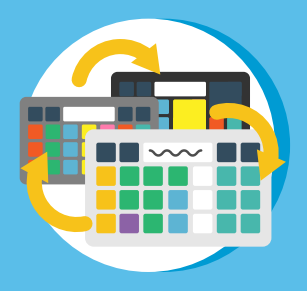

5

#### Oppsett

Et oppsett er en samling av sider som er forbundet med hverandre. Hvert oppsett er designet for en spesifikk oppgave, slik som symbolkommunikasjon.

**Sider** En side består av rader og kolonner som inneholder **felt**.

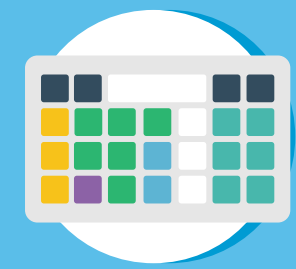

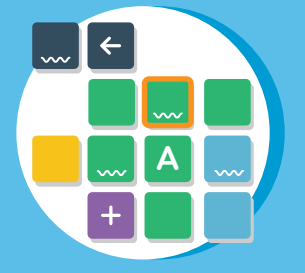

#### Felt

Feltene kan innehold ord, meldinger, symboler og mange andre funksjoner.

#### Mal for kommunikasjonsbok

Opprett spesifikt og tilpasset innhold til kommunikasjonsbøker ved hjelp av Super Core-oppsettet for kommunikasjonsbøker

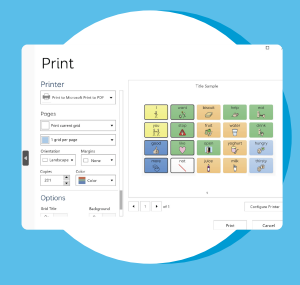

For mer informasjon, tips og hjelp med høyteknologisk og papirbasert kommunikasjon kan du besøke:

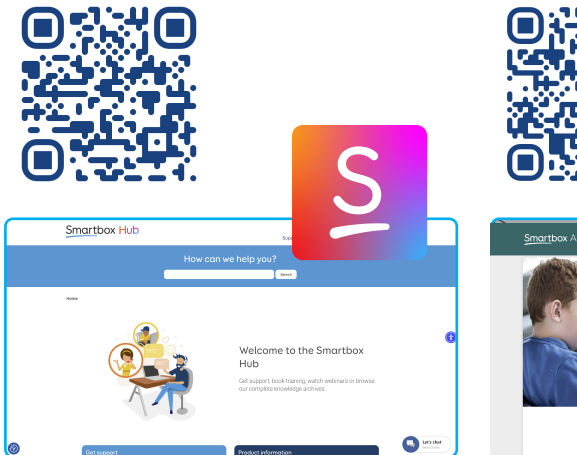

### **Smartbox Hub**

hub.thinksmartbox.com

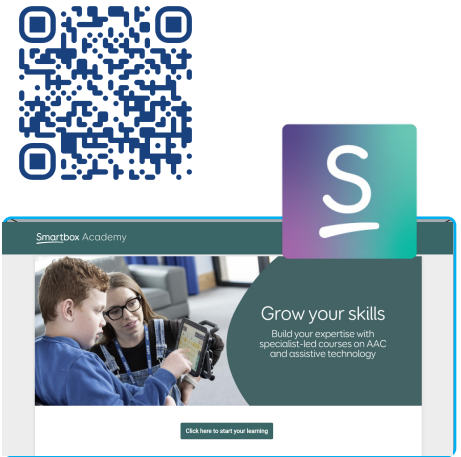

### **Smartbox Academy**

academy.thinksmartbox.com

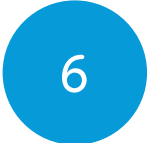

### Legge til flere oppsett

Legg til flere oppsett i Grid Utforsker ved å velge **Legg til oppsett** fra menyen.

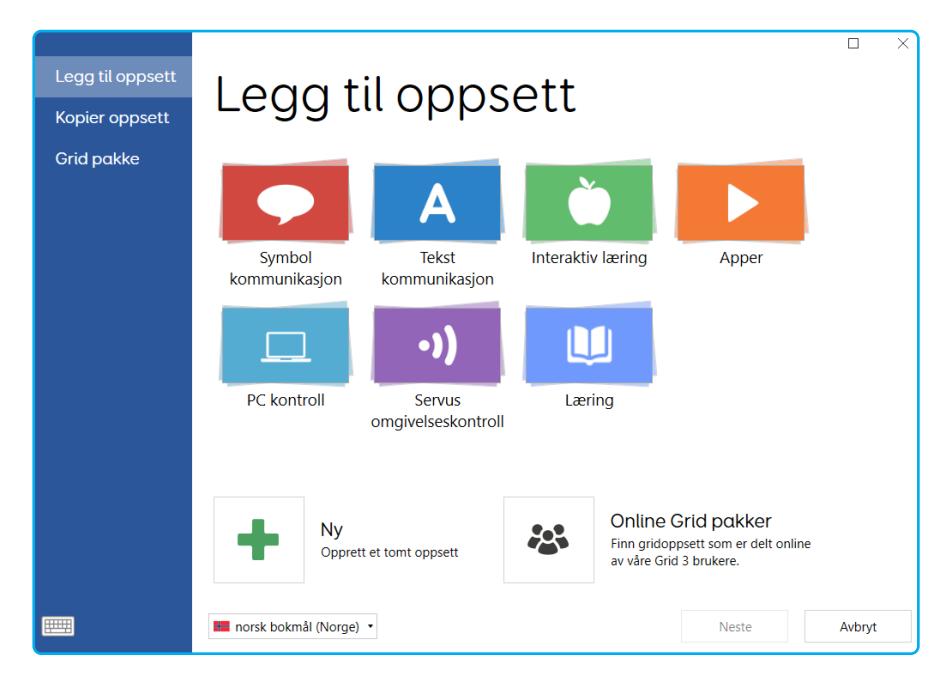

Oppsettene er organisert i kategorier, og du kan få mer informasjon om de forskjellige oppsettene før du legger dem til i Grid Utforsker.

## Alternative versjoner av oppsett

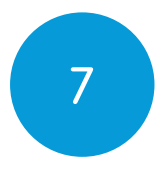

Mange oppsett har alternative versjoner tilgjengelig. Disse inkluderer versjoner med ulike symbolsett og er innholdsspesifikke og aktivitetsbaserte.

Du kan se etter alternative versjoner i vinduet Legg til oppsett.

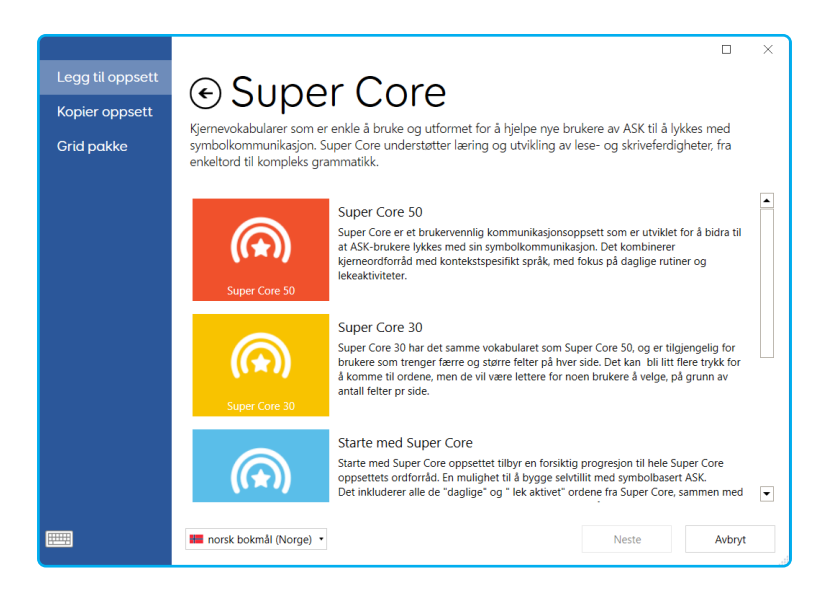

#### Andre språk

Mange oppsett er oversatt til andre språk. Du kan bytte språk i vinduet Legg til oppsett ved hjelp av rullegardinmenyen.

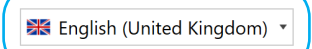

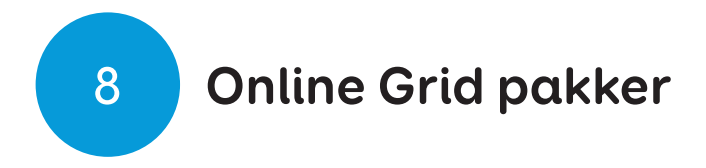

I Online Grid pakker finner du oppsett for en lang rekke oppgaver. Hundrevis av oppsett er tilgjengelige, designet av det globale nettverket av Grid-brukere.

#### Når du velger Online Grid pakker fra Legg til oppsett-

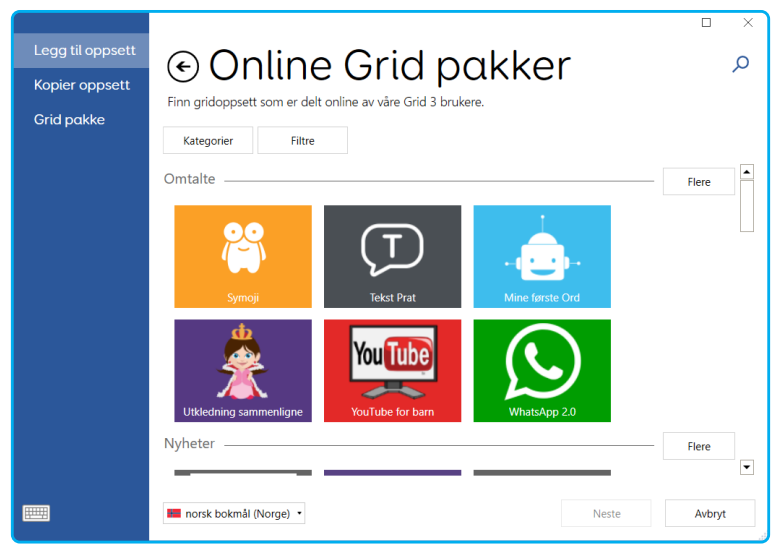

vinduet, ser du fremhevede og nylig delte oppsett. Du kan søke med forstørrelsesglass-ikonet og bruke kategoriene og filtrene for å finne det du ser etter.

## Oppsettsmenyen

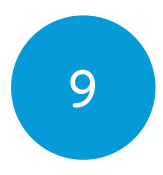

Når du er i et oppsett, endrer Grid-menyen seg og du får mer spesifikke valg.

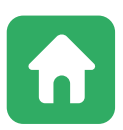

**Hjem-side for oppsett** Gå tilbake til hjem-siden for oppsettet

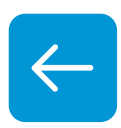

**Tilbake** Gå tilbake en side

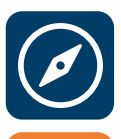

**Grid Utforsker** Avslutt oppsettet og gå tilbake til Grid Utforsker

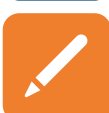

**Rediger side** Åpne redigeringsmodus og start redigering av oppsettet

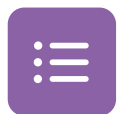

**Rediger ordliste** Rediger ordlisten i oppsettet hvis det finnes en

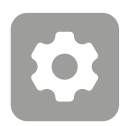

#### **Innstillinger** Åpne Grid-innstillingene

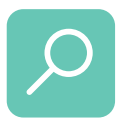

#### Finn ord

Åpne Finn ord-verktøyet. Dette gjør det mulig å finne forekomster av ord i oppsett og viser deg hvordan du kommer deg til dem. Skriv ut

Skriv ut en side eller et oppsett

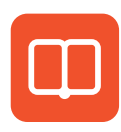

#### Grid-veiledning

Åpne en nettleser for å laste ned dokumentasjonen til oppsettet

### Hjelp

Åpne Grid Hjelp-vinduet, der du finner informasjon om hvor du kan få tilgang til ytterligere støtte

| = Meny - d × |                           |                                                     |            |          |         |              |                   |           |
|--------------|---------------------------|-----------------------------------------------------|------------|----------|---------|--------------|-------------------|-----------|
|              | Grid startside Alt + Home | Skriveområdet er ikke tilgjengelig på denne enheten |            |          | les     | slett ord    | tøm               |           |
|              | Tilbake Alt + Venstre     | hvorfor                                             | hvor       | når<br>S | nå<br>🔥 | da<br>A      | daglig            | fritid    |
|              | Rediger siden F11         | ville                                               | komme      | se       | denne   | disse        | prat              | nyheter   |
|              | Rediger ordliste          | Ø <sup>9</sup> Å                                    | ß          | 41       |         | <u>&amp;</u> | 52                |           |
|              | Innstillinger F10         | stoppe                                              | gă         | sette    | i       | til          | posisjon <b>N</b> | steder 🗨  |
|              | Finn ord F9<br>Skriv ut   | like                                                | få         | bra      | en      | de           | tid               | følelser  |
|              | Oppsett brukerveiledning  | trenge                                              | hjelpe     | mer      |         | mod          | tema              | utdanning |
|              | Hjelp F1                  | and rem &l                                          | handlinger | baskriva | emå ord | ikko         | baskiadar         | (tastatur |
| pers         | ha                        | spørsmar •                                          |            | +        | +       | кке          | Deskjeder         | abc       |

### Dele oppsett

Du kan dele oppsett med andre personer og legge dem inn på flere enheter.

#### Online Grid pakker

Du kan dele et oppsett med andre Grid-brukere via Online Grid pakker. Du trenger en Smartbox-konto for å gjøre dette. Fra Grid Utforsker klikker du på **Meny - Del oppsett**.

Du vil se alle delte oppsett her.

Når du velger **Legg til**, vises alle oppsettene som du kan dele.

Velg oppsettet ditt og gi det en beskrivelse, og merk det på riktig måte.

Oppsett som er lastet opp til Online Grid pakker, kan alltid oppdateres og slettes ved en senere anledning.

#### Lagre en oppsett-fil

Oppsett kan lagres som en oppsett-fil. Fra **Meny - Del oppsett - Oppsett-fil** kan du velge et av oppsettene dine og deretter klikke på Lagre.

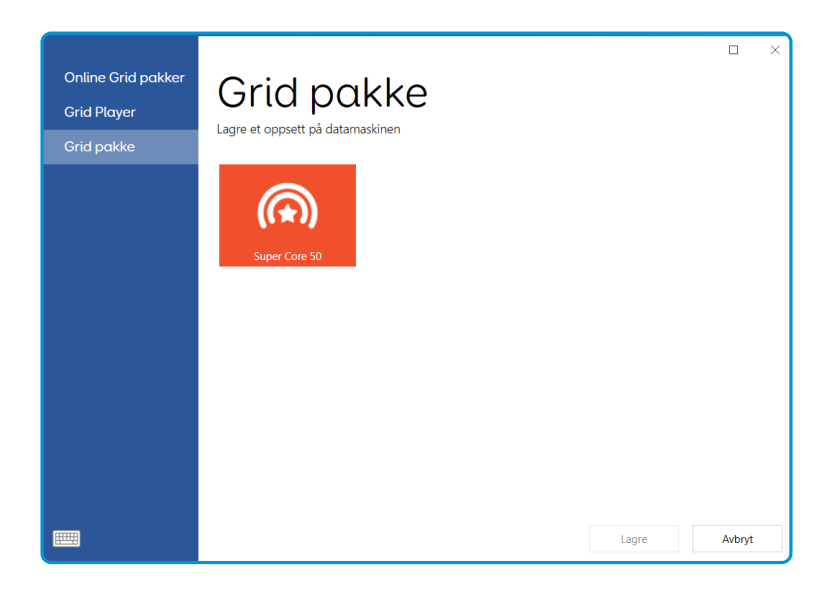

Du kan velge hvor på enheten du vil lagre oppsettet ditt, inkludert USB-minnepinner, eksterne stasjoner eller andre delte mapper.

Hvis du vil åpne en oppsett-fil, dobbeltklikker du på den, så blir den lagt til i Grid Utforsker

#### Bruke flere enheter

Hvis du logger inn på Smartbox- og Dropboxkontoene dine på en annen enhet eller Grid for iPad, blir oppsettene og innstillingene dine automatisk synkronisert. Du kan redigere og oppdatere oppsettene dine på hvilken som helst av enhetene, og endringene vil bli gjenspeilet begge steder.

# Redigeringsmodus

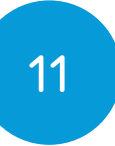

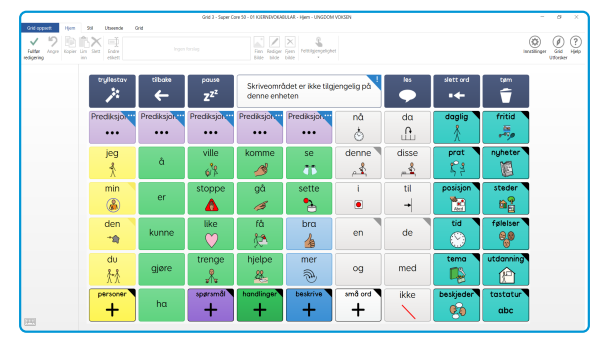

I redigeringsmodus kan du redigere og tilpasse alle oppsett, eller opprette et nytt oppsett fra bunnen av.

I redigeringsmodus har du full kontroll over hvordan oppsettet ser ut, og du kan endre hvordan hvert enkelt felt oppfører seg.

Dette kan være å legge til et ord i et oppsett ved å opprette et nytt skrivefelt, skrive kommandoer og legge til lenker.

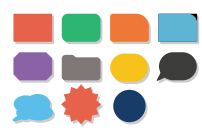

#### Utseende

Velg størrelse, farge og utseende på hvert felt.

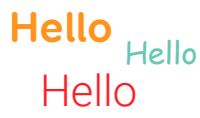

#### Etikett

Juster størrelse og utseende på etiketten.

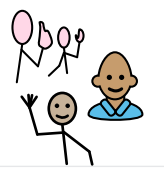

#### Symbol

Du kan endre eller redigere symbolet på hvert felt. Du kan til og med velge et bilde.

# 12 Oppdatering av Gridutskriftslisensen din

Grid er i kontinuerlig utvikling for å tilby nye funksjoner, innhold og feilrettinger, så vi anbefaler alltid at du holder Grid oppdatert.

Når enheten er koblet til Internett, vil Grid se etter eventuelle oppdateringer når den starter opp. Hvis en oppdatering er tilgjengelig, vil du se dette varselet øverst til høyre i vinduet. Trykk på ikonet for å starte oppdateringen.

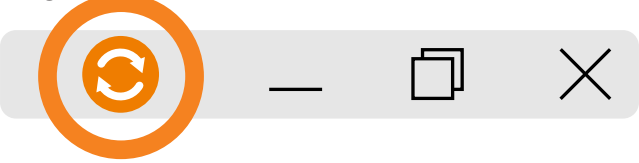

#### Hvordan benytte Smartbox-oppdateringer

Du kan se etter oppdateringer manuelt ved hjelp av Smartbox-oppdateringer. Du finner Smartbox Updateprogrammet i Start-menyen.

# Support

### Vårt supportteam er her for å hjelpe deg.

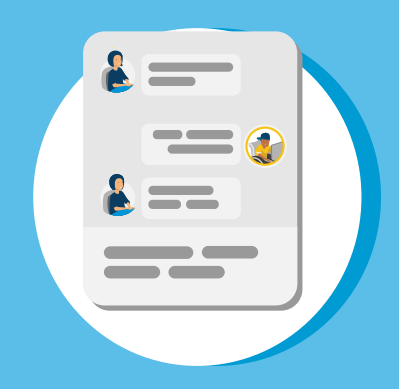

### **Online chat** Thinksmartbox.com

E-post support@thinksmartbox.com

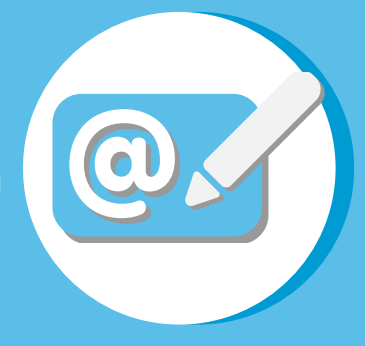

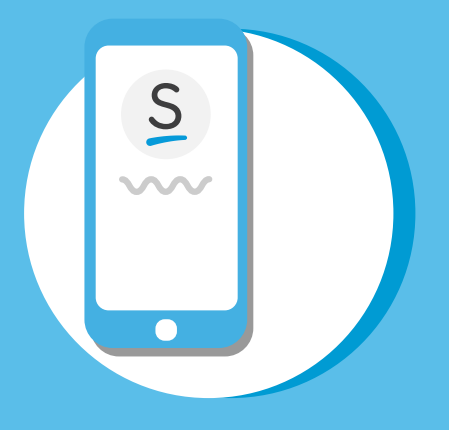

**Telefon** STORBRITANNIA: 01684 578868 Norge: (878) 302-3674 13

### Sikkerhetsvarsler

#### Tiltenkt bruk

- Grid 3 brukes som kommunikasjonshjelpemiddel
- Grid 3 brukes til å skape papirbaserte kommunikasjonsressurser

#### Tiltenkte brukere

Grid 3 er utviklet for personer med komplekse kommunikasjons- og/eller tilgangsbehov.

#### Tiltenkt miljø

Grid 3 kan benyttes i mange forskjellige miljøer, inkludert:

- private hjem
- omsorgshjem
- aldershjem
- skoler, høyskoler og universitet
- i samfunnet, f.eks butikker og restauranter
- sykehus (akutt, rehabilitering og lokalsykehus)

#### Betydelige kontraindikasjoner, advarsler og forsiktighetsregler

Grid 3 er designet for å bidra til ekspressiv kommunikasjon. Grid 3 bør brukes i kombinasjon med diverse metoder for alternativ og supplerende kommunikasjon (ASK) for å gjøre det mulig for en person å kommunisere på en ekspressiv måte. Den bør ikke brukes isolert. Andre metoder for ASK kan omfatte bruk av papirbaserte systemer, tegnspråk eller annet.

Selv om den er designet og produsert for å være ekstremt robust og pålitelig, er det mulig å miste funksjon på grunn av strømtap eller andre tekniske problemer. Derfor skal Grid 3 ikke:

- bli brukt som et livreddende hjelpemiddel
- brukes som grunnlag for trivsel
- brukes som det eneste hjelpemiddelet brukeren har for å påkalle nødvendig hjelp eller som eneste alarm
- brukes for å administrere medisin
- brukes som den eneste måten å samhandle med EC-enheter på

Grid 3 er heller ikke ment å gi informasjon som kan brukes til å ta beslutninger i forbindelse med diagnostisering eller behandling.

# Systemkrav

Prosessor Minne Harddisk Operativsystem

14

1,33 GHz Quad-kjerne eller raskere 2 GB RAM eller mer 3 GB+ HDD lagringsplass Windows 8, 8.1, 10 Home og Pro

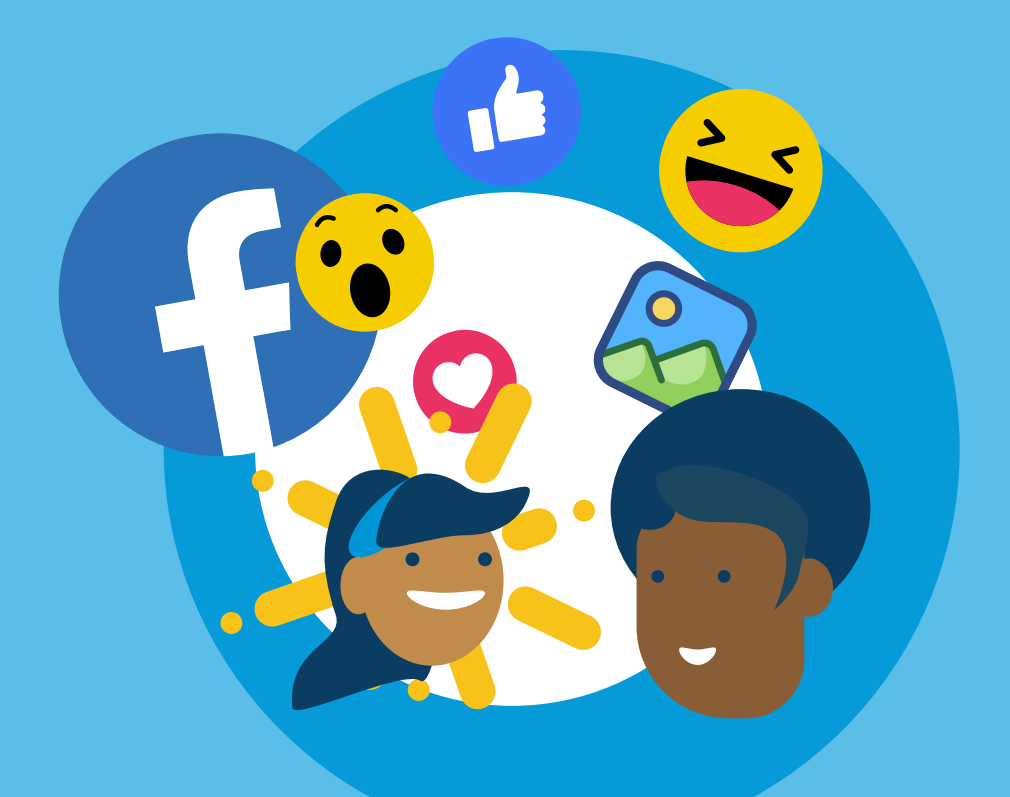

# Bli med i Smartboxnettverket

Et vennlig sted hvor Grid-brukere deler sine erfaringer og ideer, stiller spørsmål med mer.

thinksmartbox.com/facebook

| <br>· · · · · · · · · · · · · · · · · · · |
|-------------------------------------------|
|                                           |
|                                           |
|                                           |
|                                           |
| <br>                                      |
|                                           |
|                                           |
| <br>                                      |
|                                           |
|                                           |
| <br>                                      |
|                                           |
|                                           |
| <br>                                      |
|                                           |
|                                           |
| <br>                                      |
|                                           |
|                                           |
|                                           |
|                                           |
| <br>                                      |
|                                           |
|                                           |
| <br>                                      |
|                                           |
|                                           |
| <br>                                      |
|                                           |
|                                           |
| <br>                                      |
|                                           |
|                                           |
|                                           |
|                                           |
| <br>                                      |
|                                           |
|                                           |
| <br>                                      |
|                                           |
|                                           |
| <br>                                      |
|                                           |
|                                           |
| <br>                                      |
|                                           |
| <br>                                      |
|                                           |
|                                           |
|                                           |
| <br>                                      |
| <br>                                      |
| <br>                                      |
|                                           |
|                                           |
|                                           |
|                                           |
|                                           |
|                                           |
|                                           |
|                                           |
|                                           |

| <br> |
|------|
|      |
|      |
| <br> |
|      |
|      |
| <br> |
|      |
|      |
|      |
|      |
| <br> |
|      |
|      |
| <br> |
|      |
|      |
| <br> |
|      |
|      |
| <br> |
|      |
|      |
|      |
|      |
|      |
|      |
|      |
| <br> |
|      |
|      |
| <br> |
|      |
|      |
| <br> |
|      |
|      |
|      |
|      |
| <br> |
|      |
|      |
| <br> |
|      |
|      |
| <br> |
|      |
|      |
| <br> |
|      |
|      |
|      |
|      |
| <br> |
|      |
|      |
| <br> |
|      |

Grid Print - Manual - NO - A